라이브챗은 여러분의 홈페이지 발생하는 고객들의 텍스트 문의를 처리할 수 있는 곳입니다. 고객 의 텍스트 문의를 담당자의 메신저 신규 창에 로딩이 되고 상담 직원은 고객의 문의를 메신저 창 에서 해결할 수 있습니다.

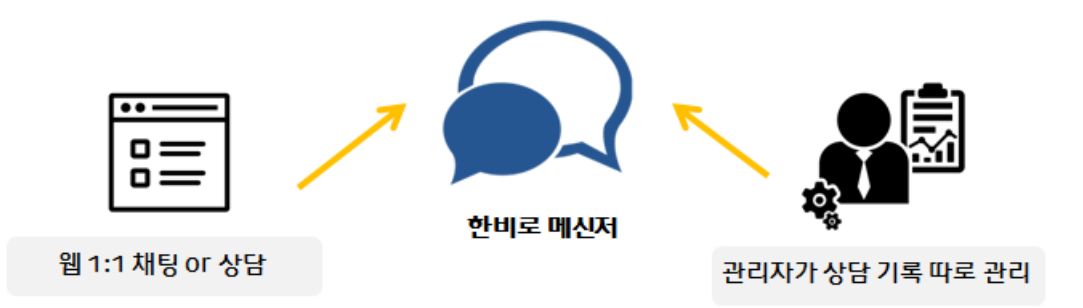

실시간으로 이뤄지는 고객의 문의에 대한 응답을 빠르게 해결해보세요.

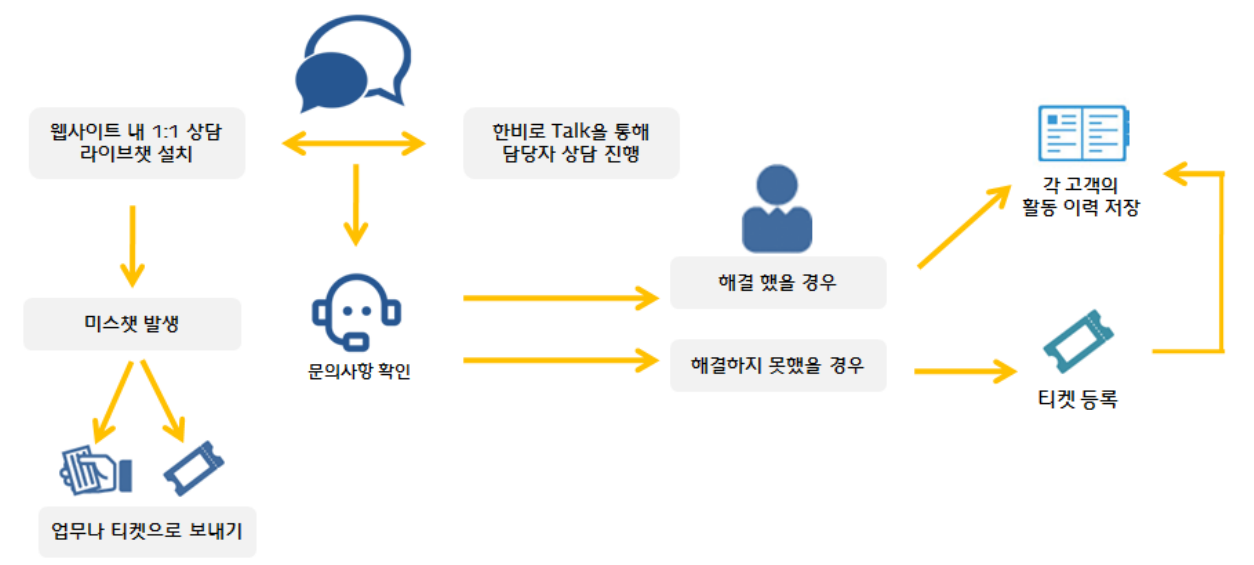

\*한비로 CRM을 사용할 경우 한비로 메신저를 무료로 제공합니다.

|라이브챗 설정|

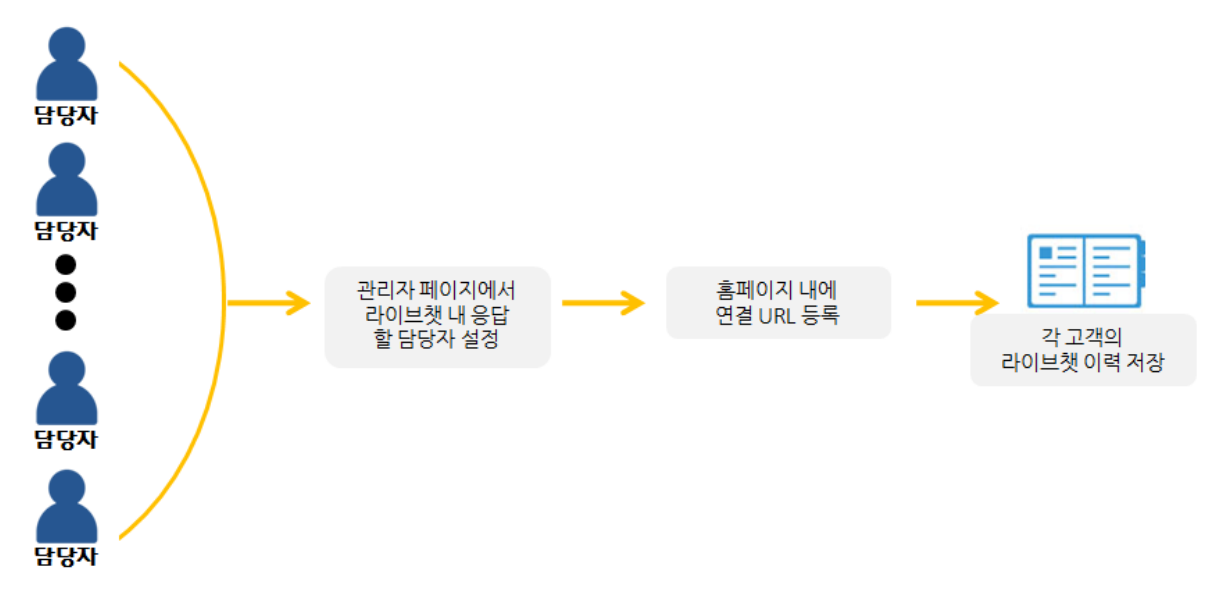

\* CRM 유저로 등록된 유저는 한비로 메신저가 제공됩니다.

| Hanbiro Company - Admin |                                                                                                    |            |                        |                                                                                          |     |    |     |      |      |       |             | 도움말ㅣ로그아웃 |                     |      |      |  |  |
|-------------------------|----------------------------------------------------------------------------------------------------|------------|------------------------|------------------------------------------------------------------------------------------|-----|----|-----|------|------|-------|-------------|----------|---------------------|------|------|--|--|
| 기본설정 빼일                 | 조직도                                                                                                    | 부시공유       | 결제/양식                  | 열졍                                                                                       | 기시관 | HR | 주소록 | 프로젝트 | 공용설비 | 문서견리  | SMS/FAX     | 배신제      | CloudDisk           | 개선사항 | 비용보고 |  |  |
| [메신저]                   | \$                                                                                                    | 상담자 관리     |                        |                                                                                          |     |    |     |      |      |       |             |          |                     |      |      |  |  |
| 자동로그인                   |                                                                                                    |            |                        |                                                                                          |     |    |     |      |      |       |             |          |                     |      |      |  |  |
| 자동 출퇴근 설정 기능<br>활성화     |                                                                                                    | 🐵 상담자 그룹   | 리스트                    |                                                                                          |     |    |     |      |      |       |             |          |                     |      |      |  |  |
| 로그인이력                   |                                                                                                    |            | 변호                     | 변호                                                                                       |     |    | 그룹명 |      |      | 사용도매인 |             |          |                     | 등록일  |      |  |  |
| 자리비움 적용시간               | 1                                                                                                    |            |                        |                                                                                          |     |    | 콜센티 | ł    |      |       | hanbiro,com |          | 2015-09-21 15:24:17 |      |      |  |  |
| 잠금 적용시간                 |                                                                                                    | 🥖 상담 그룹 등회 | 루 🗙 삭제하기               | 링크UR                                                                                     | L   |    |     |      |      |       |             |          |                     |      |      |  |  |
| 로그오프 적용시간               |                                                                                                    |            |                        |                                                                                          |     |    |     |      | 1    |       |             |          |                     |      |      |  |  |
| [게스트용 웹채팅]<br>사다자 과기    |                                                                                                    | 그룹 키 🔻     | 04                     | 2                                                                                        | 141 |    |     |      |      |       |             |          |                     |      |      |  |  |
|                         |                                                                                                    | 그룹 등록 🗍    | 소하기                    |                                                                                          |     |    |     |      |      |       |             |          |                     |      |      |  |  |
| 3월 그럴 전다                | 관리         그룹명         서비스자일           그룹 개         MTO1Mzi20DecwMg==         그룹 개 제 중성                         |            |                        |                                                                                          |     |    |     |      |      |       |             |          |                     |      |      |  |  |
|                         |                                                                                                    |            |                        |                                                                                          |     |    |     |      |      |       |             |          |                     |      |      |  |  |
|                         | 사용 도쿄엔         http:// gwdenobc.hanbiro.net/ngw/livechat2           상담 가능 요일         월 26 월 26 년 26 년 36 년 58 월 |            |                        |                                                                                          |     |    |     |      |      |       |             |          |                     |      |      |  |  |
|                         |                                                                                                    |            |                        |                                                                                          |     |    |     |      |      |       |             |          |                     |      |      |  |  |
|                         | 상당 가능 사건         00 시 ▼          10 시 ▼         24시간           패너 등록         프로 선택된 파일 없음         (160 × 60)    |            |                        |                                                                                          |     |    |     |      |      |       |             |          |                     |      |      |  |  |
|                         |                                                                                                    |            |                        |                                                                                          |     |    |     |      |      |       |             |          |                     |      |      |  |  |
| 사용여부 사용 •               |                                                                                                    |            |                        |                                                                                          |     |    |     |      |      |       |             |          |                     |      |      |  |  |
|                         |                                                                                                    | 매오         | 1:1 상담<br>문의가  <br>성합과 | 11: 상당을 요양해 주셔서 감사합니다.<br>문의가 많은 국무, [D가 사건] 양아질 수 있습니다.<br>상업과 안박처를 알려주시면 수후 연락 드리겠습니다. |     |    |     |      |      |       |             |          |                     |      |      |  |  |
|                         |                                                                                                    | 그룹 등록 취소하기 |                        |                                                                                          |     |    |     |      |      |       |             |          |                     |      |      |  |  |
|                         | _                                                                                                    |            |                        |                                                                                          |     |    |     |      |      |       |             |          |                     |      |      |  |  |

1. Postmaster로 접속하여 메신저 > 게스트용 웹 채팅 > 상담그룹관리를 클릭합니다.

| 그룹 키 🔻                                                                                                    | 경색                                    |  |  |  |  |  |  |  |  |
|----------------------------------------------------------------------------------------------------|---------------------------------------|--|--|--|--|--|--|--|--|
| 💮 상담 그룹 등록                                                                                                    |                                       |  |  |  |  |  |  |  |  |
| 그룹 수정 취소하기                                                                                                    |                                       |  |  |  |  |  |  |  |  |
| 그룹명                                                                                                    | 서비스지원                                 |  |  |  |  |  |  |  |  |
| 그룹 키                                                                                                    | MTQ1MzI2ODcwMg== 그룹 키 제 생성            |  |  |  |  |  |  |  |  |
| 사용 도매인                                                                                                    | http:// gwdemobc,hanbiro,net          |  |  |  |  |  |  |  |  |
| 상담 가능 요일                                                                                                    | □ 일 1 월 11 화 11 수 11 목 11 급 트 □ 365 일 |  |  |  |  |  |  |  |  |
| 상담 가능 시간                                                                                                    | 09시 ▼ ~ 18시 ▼ 	 24시간                  |  |  |  |  |  |  |  |  |
| 배너등록                                                                                                    | 파일 선택 선택된 파일 없음 (160 × 60)            |  |  |  |  |  |  |  |  |
| 사용여부                                                                                                    | 사용 ▼                                  |  |  |  |  |  |  |  |  |
| 매모         1:1 상담을 요청해 주셔서 갑사합니다.           문의가 많은 경우, 대기 시간이 길어질 수 있습니다.           성합과 연락처를 알려주시면 추후 연락 드리겠습니다. |                                       |  |  |  |  |  |  |  |  |
| 그룹 수정 취소하기                                                                                                    |                                       |  |  |  |  |  |  |  |  |

## 2. 각 항목에 맞는 내용을 입력합니다.

그룹명 : 상담 채팅 그룹의 이름을 기입합니다. 그룹키 : 그룹의 고유 값을 설정합니다\_그룹키 재생성을 클릭하면 자동으로 생성됩니다. 사용도메인 : 여러분의 홈페이지 url을 기입하면 됩니다. 상담가능요일 : 상담이 가능한 요일을 선택합니다. 상담가능시간 : 상담이 가능한 시간을 선택합니다. 메모 : 상담을 신청한 고객에게 최초 보여지는 멘트를 설정할 수 있습니다.

\*상담가능요일 & 시간에서 설정된 기간 외 1:1 상담이 요청될 경우 '상담자가 자리에 없습니다.' 라는 문구가 노출됩니다.

| Hanbiro Company - Admin                                                                          |     |                                                                                                    |                                           |                    |                                        |      |     |                  |              |                  |         |            |                  |      |      |
|--------------------------------------------------------------------------------------------------|-----|----------------------------------------------------------------------------------------------------|-------------------------------------------|--------------------|----------------------------------------|------|-----|------------------|--------------|------------------|---------|------------|------------------|------|------|
| 기본설정 매일                                                                                          | 조직  | 도 부서공유                                                                                                    | 결제/양식                                     | 열졍                 | 기시관                                    | HB   | 주소록 | 프로젝트             | 공용설비         | 문서관리             | SMS/FAX | 태신지        | CloudDisk        | 개선사형 | 비용보고 |
| 기본성장 대 2<br>(대신지 )<br>지동로그인<br>진동 속퇴근 설정 가능<br>정상화<br>로그인이액<br>지리비용 작용시간<br>공급 작용시간<br>로그오프 작용시간 | 234 | 보시 응유     관계/양식     10     지시관     HR     주소록     프로젝트     장음성태     문시관리     SMS/FAX     매신지     CloudDisk     개신       중 상담자 경리     ···································· |                                           |                    |                                        |      |     |                  |              |                  |         | 기선사호<br>17 | 상태<br>신남<br>신음 • |      |      |
| (개스트용 함까당 )<br>상담자 관리<br>상담 그룹 관리                                                                | ]   | <ul> <li>관소트명 •</li> <li>상당자 등록</li> <li>상당자 등록</li> <li>상당자 등록</li> <li>상당자 등록</li> </ul>                                                                                | 취소하기<br>국내영업<br>제비스가<br>사용 111 상담<br>취소하기 | 전 4<br>탄<br>1건<br> | <ul> <li>▼</li> <li>주АА 2А1</li> </ul> | 합니다. |     | Copyright 2000 D | Pemo Company | , All rights res | erved   |            |                  |      |      |

## 3. 좌측의 '상담자관리'를 클릭하여 상담자를 등록합니다.

리스트명 : 고객에게

상담자 선택 : 상담할 상담자를 선택합니다. 그룹선택 : 상담 그룹을 설정합니다. 메모 : 상담을 신청한 고객에게 최초 보여지는 멘트를 설정할 수 있습니다.

|라이브챗 사용|

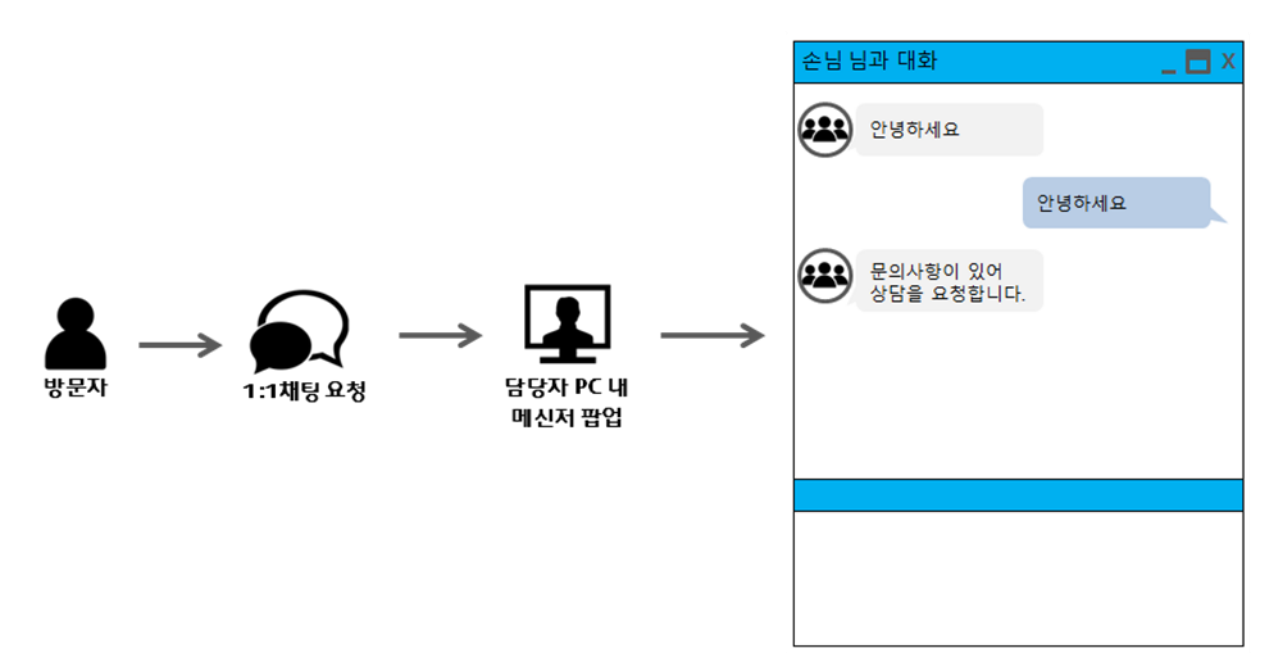

홈페이지 방문자 중 1:1 상담 신청 시 설정된 담당자의 PC 내 메신저가 팝업 되어 상담을 진행할 수 있습니다.

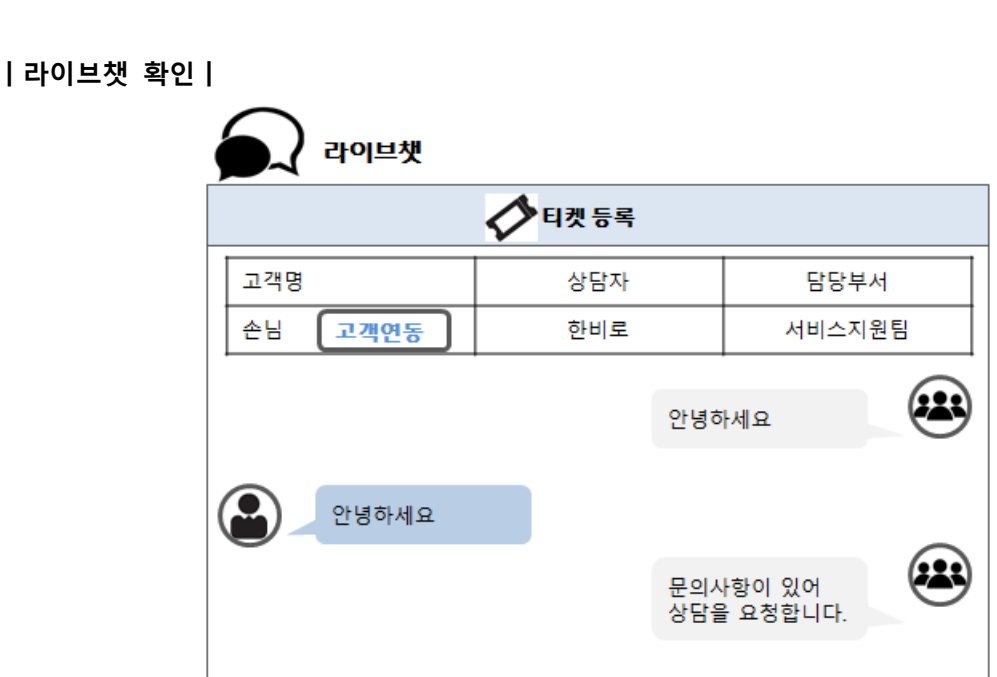

상담이 끝난 뒤 기존고객일 경우 고객연동 버튼을 클릭하여야만 접속한 IP가 고객의 IP로 등 록되어 여러 곳에서 다양한 분석과 연결 됩니다. 또한, 고객의 활동이력에 등록되어 집니다.

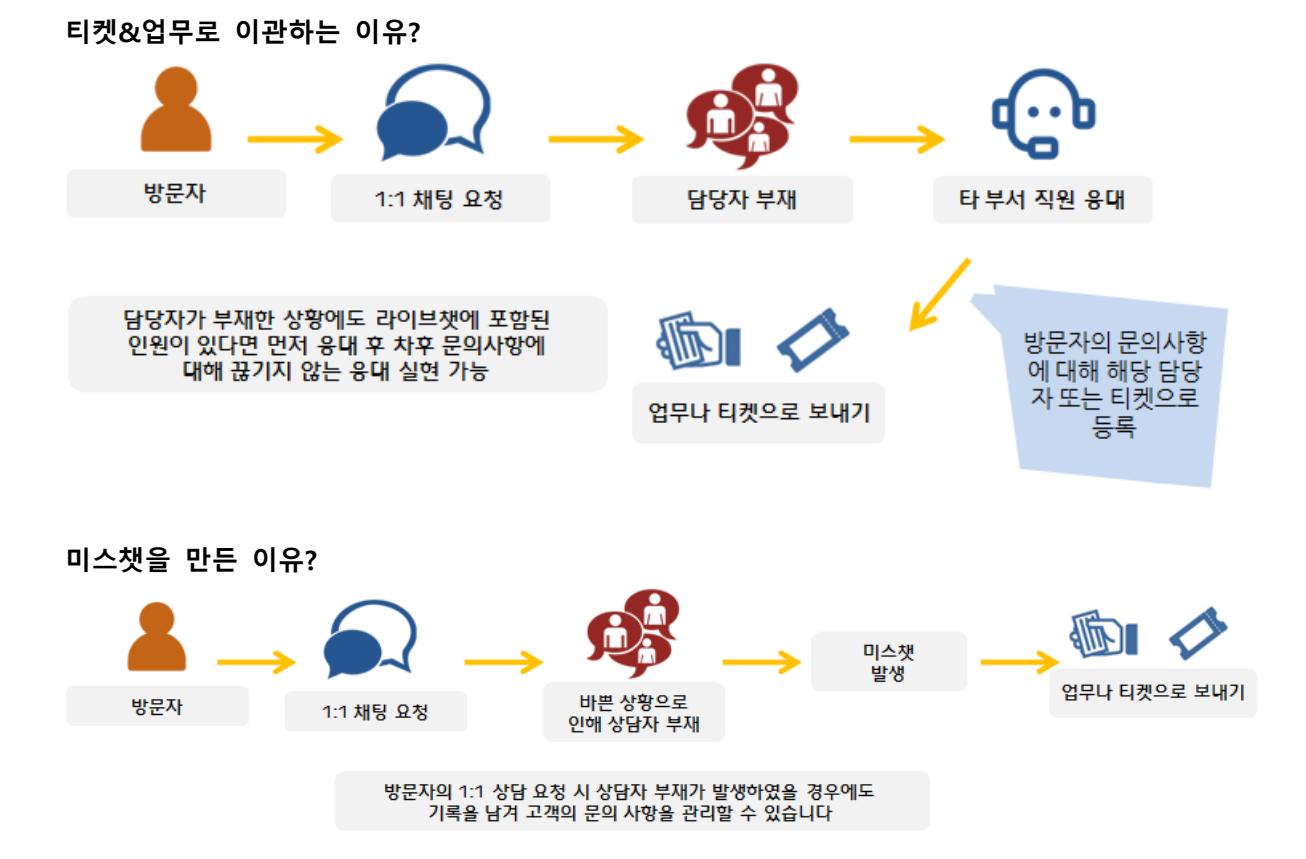